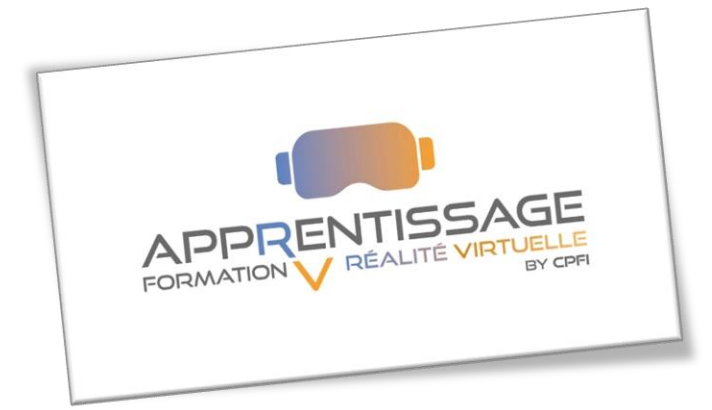

# PROCÉDURE POUR LES RÉVISIONS SSIAP2 & SSIAP3

#### 1. JE CRÉÉ MON AVATAR GRATUITEMENT, lien ci-dessous :

https://readyplayer.me/fr

NOTA: Vous pouvez également vous satisfaire de l'avatar qui vous sera proposé dans l'espace « APPRVENTISSAGE By CPFI » dans spatial, **vous avez le choix.** 

#### 2. JE PRENDS RDV SUR le site web du CPFI :

Se rendre sur l'onglet « réalité virtuelle » et cliquez sur le bouton « prendre rendez-vous »

- 3. JE CHOISIS MON COURS ET MON CRÉNEAU
- 4. <u>JE ME RENDS DANS L'ESPACE « SPATIAL », à la date et à l'heure choisie. Lien</u> <u>ci-dessous :</u>

https://www.spatial.io/s/APPRVENTISSAGE-By-CPFI-63eba999f6e3fc429f032a35?share=3356234658487001290

### 5. JE SUIS ACCUEILLI PAR MON FORMATEUR ET LA RÉVISION COMMENCE !!

## **NOTA IMPORTANT :**

Avant de vous rendre dans l'espace de révision, visitez l'espace, déplacez-vous et consultez des documents afin d'apprivoiser l'environnement.

**ATTENTION ! LES COURS COMMENCENT ET SE TERMINENT** 

À L'HEURE PRÉVUE ! SOYEZ AU RDV...